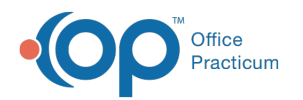

## Review and Share Documents from a Visit Note

Last Modified on 07/30/2021 1:08 pm EDT

Version 20.13

## About

To streamline workflow, documents may be shared to the Patient Portal and/or reviewed within a Visit Note. It is important to note when marking a document reviewed or sharing to the Patient Portal, the action must be complete on the date of the visit. If either of these actions occurs on a date different than the date of the visit, they will not appear on the Summary.

## Mark a Document as Reviewed

- 1. Within an Encounter or Well Visit Note, clickDocuments.
- 2. From the Documents Panel, click to select a document.
- 3. Click the Mark Reviewed button.
- 4. The Confirmation window displays; click Yes to mark the document reviewed.
- 5. A confirmation window displays, click **Yes** to count the document towards MDM or **No** if the document should not be counted towards MDM. **This step is only relevant for Encounter Visit Notes**

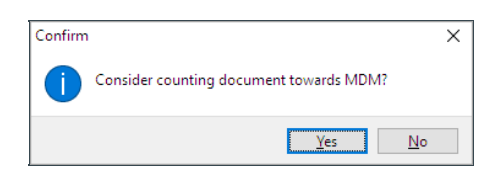

**Note**: When a document is marked as reviewed, a DOCUMENTS heading is added to the Summary and all documents reviewed will be listed.

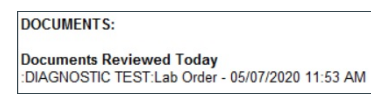

## Share a Document to the Patient Portal

- 1. Within an Encounter or Well Visit Note, clickDocuments.
- 2. From the Documents Panel, click to select a document.
- 3. Click the Edit button.

I

- 4. In the Document Detail Panel, click the Shared To Portal checkbox.
- 5. Click into the Portal Exp Date field, confirm the date the document will expire on the Patient Portal.
- 6. Click the Save button.

Note: When a document is marked to share to the portal, within the DOCUMENTS heading of the Summary, and

documents shared will be listed.

Documents Shared :DIAGNOSTIC TEST:Lab Order - 05/07/2020 11:53 AM

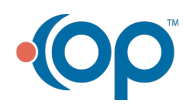